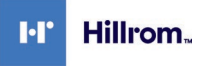

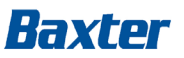

Welch Allyn, Inc. 4341 State Street Road Skaneateles Falls, NY 13153 USA

# Betreff: Single Sign-On (SSO) Passwort-Schwachstelle

| Handelsname des betroffenen Produkts: | Details zu den betroffenen Geräten: Betroffene Software-<br>Versionen |
|---------------------------------------|-----------------------------------------------------------------------|
| Q-Stress® System                      | Q-Stress – 6.x.x (alle Versionen von 6.0.0 bis 6.3.1)                 |
| XScribe™ System                       | XScribe – 5.xx bis 6.xx (alle Versionen von 5.01 bis 6.3.1)           |
| HScribe™ System                       | HScribe – 5.xx und 6.x.x (alle Versionen von 5.01 bis 6.4.0)          |
| Vision Express™ System                | Vision Express – 6.x.x (alle Versionen von 6.1.0 bis 6.4.0)           |
| Diagnostic Cardiology Suite™(DCS)     | DCS – 2.x.x (Version 2.1.0)                                           |
| Connex® Cardio ECG                    | Connex Cardio – 1.x.x (Version 1.0.0 bis 1.1.1)                       |
| RScribe™ System                       | RScribe – 5.xx, 6.xx und 7.x.x (alle Versionen von 5.01 bis 7.0.0)    |

# FCA-Identifizierer: FA-2021-12-001-MKE-004

# Art der Maßnahme:

Sicherheitshinweis

## Datum:

**An:** Hauptgeschäftsführer(in); Risikomanager(in) der Einrichtung; Administrator(in) der Einrichtung; Ingenieur(in) der Einrichtung; Vigilanzmanager(in); Biomedizintechnik; Beauftragte(r) für den medizinischen/medizintechnischen Meldedienst; Direktor(in) für Informationssicherheit

# Beschreibung des Problems:

Hillrom ist auf eine Software-Schwachstelle für die oben genannten Geräte aufmerksam geworden, die die Eingabe eines beliebigen Benutzernamens, der in der Anwendung vorgesehen ist, ohne Angabe eines Passworts ermöglicht. Die Eingabe eines solchen Benutzernamens ermöglicht den Zugriff auf die Softwareanwendung innerhalb des Medizinprodukts mit denselben Rechten wie der Benutzername. Diese Schwachstelle tritt nur auf, wenn das Gerät mit der Single Sign-On (SSO)-Funktion in einer Standalone- oder Client/Server-Konfiguration aktiviert wird.

#### Potenzielles Risiko

Nach den für die Produkte durchgeführten Sicherheitsrisikobewertungen wird die gemeldete Schwachstelle als unkontrolliert eingestuft, was zu einem inakzeptablen Restrisiko führt, mit einer geringen Wahrscheinlichkeit einer kritischen Verletzung aufgrund einer Verzögerung der kritischen Versorgung oder einer falschen Behandlung.

# Vom/von der Benutzer(in) zu ergreifende Maßnahmen:

Deaktivieren Sie bitte die SSO-Funktion in den Konfigurationseinstellungen des jeweiligen Modality Managers. Eine Anleitung zur Deaktivierung von SSO finden Sie in **Anhang A** unten.

# Vom Händler zu ergreifende Maßnahmen:

Geben Sie bitte diese Mitteilung an Ihre Endnutzer(innen) weiter. Kontaktieren Sie <u>HillromMKE004OUS@Sedgwick.com</u>, um eine editierbare Kopie dieser Meldung zu erhalten. Fügen Sie bitte Ihre Kontaktdaten auf der editierbaren Kopie ein, damit Ihre Kunden/Kundinnen Sie direkt kontaktieren können.

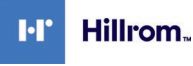

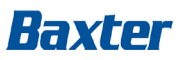

# Daten der Kontaktperson:

Wenn Sie Fragen zu dieser Mitteilung haben, wenden Sie sich bitte an den technischen Support von Hillrom per E-Mail oder unter der unten angegebenen Nummer.

| Markt/Region/Land       | Telefonnummer                  | E-Mail-Adresse des technischen<br>Supports |
|-------------------------|--------------------------------|--------------------------------------------|
| Österreich              | +43 1 79567186                 | emea.support@hillrom.com                   |
| Deutschland             | +49 (0) 69 509 851 32 Option 2 | emea.support@hillrom.com                   |
| Schweiz                 | +41 44 6545315                 | emea.support@hillrom.com                   |
| Vereinigtes Königreich  | +44 (0) 207 365 6780 Option 2  | emea.support@hillrom.com                   |
| Niederlande             | +31 (0) 20 206 13 60 Option 2  | emea.support@hillrom.com                   |
| Spanien                 | +34 (0) 91 749 93 57 Option 2  | emea.support@hillrom.com                   |
| Italien                 | +39 02 696 824 25 Option 2     | emea.support@hillrom.com                   |
| Frankreich              | +33 (0)1 57 32 49 94 Option 2  | emea.support@hillrom.com                   |
| Schweden                | +46 (0) 85 853 65 51 Option 3  | emea.support@hillrom.com                   |
| Irland                  | +353 (0) 46 90 67 790 Option 2 | emea.support@hillrom.com                   |
| Osteuropa               | +353 (0) 46 90 67 790 Option 2 | emea.support@hillrom.com                   |
| Mittlerer Osten und     | +353 (0) 46 90 67 790 Option 2 | emea.support@hillrom.com                   |
| Afrika                  |                                |                                            |
| Indischer Subkontinent  | +353 (0) 46 90 67 790 Option 2 | emea.support@hillrom.com                   |
| Für alle anderen Länder | +353 (0) 46 90 67 790 Option 2 | emea.support@hillrom.com                   |

#### Übermittlung dieses Sicherheitshinweises:

Stellen Sie bitte sicher, dass dieser Hinweis an alle zuständigen Mitarbeiter(innen) weitergeleitet wird. Dies kann folgende Abteilungen und Personengruppen betreffen, ist aber nicht auf diese beschränkt:

| Notaufnahmen                                          | <ul> <li>Betriebsinternes Wartungspersonal</li> </ul> |  |  |
|-------------------------------------------------------|-------------------------------------------------------|--|--|
| <ul> <li>Intensivstationen f ür Erwachsene</li> </ul> | Fachpflegepersonal für intravenöse                    |  |  |
| Alle Stationen und Ambulanzen                         | Medizinische Leiter(innen)                            |  |  |
| Mitarbeiter(innen) im Bereich biomedizinische         | Führungskräfte im Pflegebereich                       |  |  |
| <ul> <li>Führungskräfte im Bereich Clinica</li> </ul> | Stationen für Onkologie                               |  |  |
| OPs für ambulante Eingriffe                           | <ul> <li>Pädiatrische Intensivstationen</li> </ul>    |  |  |
| Abteilungen für elektrische und                       | Risikomanager(innen)                                  |  |  |
| Gerätelager und Bibliotheken                          | Beschaffungsmanager(innen)                            |  |  |
| Gesundheits- und Sicherheitsbeauftragte               | • OPs                                                 |  |  |

Für Hillrom haben Patientensicherheit und Kundenzufriedenheit höchste Priorität. Wir danken Ihnen für Ihre Zeit und Aufmerksamkeit beim Lesen und Verbreiten dieser wichtigen Produktmitteilung.

Mit freundlichen Grüßen

Dean Man

Daniel Gonzalez Direktor QA/RA

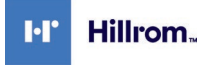

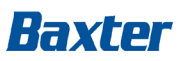

# Anhang A – Anweisungen zur Deaktivierung von Single Sign-On(SSO)

# **Betroffene Produkte**

- Q-Stress 6.x.x (alle Versionen von 6.0.0 bis 6.3.0) und XScribe 5.xx bis 6.x.x (alle Versionen von 5.01 bis 6.3.0)
- HScribe 5.xx und 6.x.x (alle Versionen von 5.01 bis 6.4.0) und Vision Express 6.x.x (alle Versionen von 6.1.0 bis 6.4.0)
- RScribe 5.xx, 6.x.x, und 7.x.x (alle Versionen von 5.01 bis 7.0.0)

## Anmerkungen

- Diese Anweisung gilt für Systeme, bei denen die Anmeldeauthentifizierungsmethode derzeit auf *Active Directory* eingestellt und *Single Sign On* (SSO) aktiviert ist.
- Dieser Vorgang führt zu einer kurzen Unterbrechung des Dienstes. Führen Sie diese Schritte zu einem geeigneten Zeitpunkt durch.
- Nach der Deaktivierung von SSO müssen die Benutzer(innen) anschließend ihren Kontonamen und ihr Passwort eingeben, wenn sie sich im System anmelden.

# Schritte zum Deaktivieren von SSO

- 1. Melden Sie sich bei Windows als Administrator(in) an.
- 2. Gehen Sie im Start Menü auf *Mortara Modality Manager* und dann wählen SIe das *Modality Manager Configuration Tool.*
- 3. Wenn Sie gefragt werden, ob die Dienste gestoppt werden sollen, klicken Sie auf OK.
- 4. Das *Modality Manager Configuration Utility(Modality Manager Konfigurationswerkzeug)* Fenster wird angezeigt.

| Sprache                                |                              |        |                                                                                                    |  |
|----------------------------------------|------------------------------|--------|----------------------------------------------------------------------------------------------------|--|
| Deutsch                                |                              | $\sim$ | System-Sprache der Benutzeroberfläche                                                                                                    |  |
| n                                      | ∨ ∐bs                        | $\sim$ | Standard-Einheiten für Größe und Gewicht                                                                                                    |  |
| Server Adre<br>localhost               | 1550                         |        | Computername oder IP-Adresse des Modality Manger Server                                                                                                    |  |
| .0G Port                               | 7500 OK                      |        | Zentralisierter Ereignisprotokoli-Port des Modalty Managers. Standardmäßig<br>verwenden, außer bei nicht Verfügbarket.                                                                                           |  |
| API Port                               | 7502 OK                      |        | Arbets-Port des Modalty Manager Service.<br>Standardmaßig verwenden, außer bei nicht Verfügbarkeit                                                                                                    |  |
| Login Modu<br>Aktives Re<br>Z Einzel A | us<br>gister<br>nmeldung     | ~      | Wählen Sie die Amerikansemethode Lakal Modally-Manager vervendet seine<br>egene Litte von Berutzen/Konneot Paarungen – Aktives Register Modalty<br>Manager erhält die Litte der Berutzer aus der Windows-Domaine |  |
| SDM Remo<br>Remote Si                  | ite Slot Einstel<br>lot Pfad | lungen | Konfiguration enthält kein Remote Slot Verzeichnis                                                                                                    |  |

- 5. Stellen Sie sicher, dass Single Sign On(Einzel Anmeldung) ausgeschaltet ist.
- 6. Klicken Sie auf *Sichem* dann *Ende*.

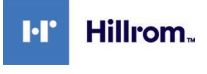

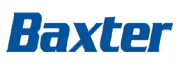

# Anhang A – Anweisungen zur Deaktivierung von Single Sign-On(SSO)

## **Betroffene Produkte**

• DCS 2.x.x (Version 2.1.0) und Connex Cardio 1.x.x (Version 1.0.0 bis 1.1.1)

#### Anmerkungen

- Diese Anweisung gilt für Systeme, bei denen die Anmeldeauthentifizierungsmethode derzeit auf *Active Directory* eingestellt und *Single Sign On* (SSO) aktiviert ist.
- Dieser Vorgang führt zu einer kurzen Unterbrechung des Dienstes. Führen Sie diese Schritte zu einem geeigneten Zeitpunkt durch.
- Nach der Deaktivierung von SSO müssen die Benutzer(innen) anschließend ihren Kontonamen und ihr Passwort eingeben, wenn sie sich im System anmelden.

#### Schritte zum Deaktivieren von SSO

- 7. Melden Sie sich bei Windows als Administrator(in) an.
- 8. Gehen Sie im Start-Menü auf *Hillrom* und wählen Sie dann das *Connex Cardio Configuration Tool.*
- 9. Wenn Sie gefragt werden, ob die Dienste gestoppt werden sollen, klicken Sie auf OK.
- 10. Das *Modality Manager Configuration Utility* Fenster wird angezeigt.

| Localization               |        |                                                                                                    |  |
|----------------------------|--------|----------------------------------------------------------------------------------------------------|--|
| English V                  |        | System user interface language                                                                                                    |  |
| in ~ Ib                    | $\sim$ | Default height and weight units                                                                                                    |  |
| Server Address             |        |                                                                                                    |  |
| ocalhost                   |        | Computer name or IP address of<br>Modality Manager server                                                                                                    |  |
| LOG port                   |        | Modelhy Manager centralized event log service port                                                                                                    |  |
| 7500 OK                    |        | Keep default unless not available                                                                                                    |  |
| API port                   |        | Working not of the Modality Manager panice                                                                                                    |  |
| 7502 OK                    |        | Keep default unless not available                                                                                                    |  |
| Spirometry Calibration por | t      |                                                                                                    |  |
| 7503 OK                    |        | Spirometry Calibration tool service port.<br>Keep default unless not available                                                                                                    |  |
| .ogon Mode                 |        |                                                                                                    |  |
| Active Directory           | ~      | Choose the logon authentication method<br>- Local: Modality Manager will maintain its own list of user/password pairs<br>- Active Directory: Modality Manager will get the list of users from the Windows<br>domain |  |
| Remote slot settings SDN   | 1      |                                                                                                    |  |
| Remote slot path           |        | Remote Slot directory missing in configuration file.                                                                                                    |  |

- 11. Stellen Sie sicher, dass Single Sign Onausgeschaltet ist.
- 12. Klicken Sie auf **Speichern** dann **Exit**.

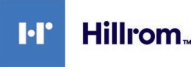

Welch Allyn, Inc. 4341 State Street Road

Skaneateles Falls, NY 13153 USA

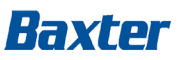

FA-2021-12-001-MKE-004

# Antwortformular

Betreff: Single Sign-On (SSO) Passwort-Schwachstelle (FA-2021-12-001-MKE-004)

**Es ist wichtig,** dass Sie dieses Formular/diese Quittung als Empfangsbestätigung zurücksenden und uns die notwendigen Informationen zur Verfügung stellen.

| Hillrom Kontonumm   | er (falls bekannt): _ |                           |   |
|---------------------|-----------------------|---------------------------|---|
| Name der Einrichtu  | ng:                   |                           |   |
| Adresse der Einrich | tung:                 |                           |   |
| Stadt:              | PLZ:                  | Land:                     |   |
| Name der Kontaktp   | erson in der Einricht | ung: (in Druckbuchstaben) |   |
| Unterschrift:       |                       | Datum:/                   | / |
| Titel:              |                       | Tel.:                     |   |
| E-Mail:             |                       |                           |   |

Überprüfen Sie die ergriffenen Maßnahmen: (Lassen Sie bitte keine Fragen unbeantwortet)

Wir haben den beiliegenden <u>Sicherheitshinweis</u> gelesen und verstanden.  $\square$  Ja  $\square$  Nein

Die Ergebnisse der Überprüfung unseres Produktbestandes zeigen: □ Wir haben keine potenziell betroffenen Produkte/Wir verwenden die SSO-Funktion nicht.. □ Wir haben betroffene Produkte. Menge: \_\_\_\_\_\_ Einheiten.

Wir bestätigen, dass wir die SSO-Funktion in den betroffenen Geräten in unserem Besitz deaktiviert haben.

🗆 Ja 🗆 Nein

Nur für Vertriebspartner(innen): Wir bestätigen, dass wir diese Meldung an unsere Endkunden/kundinnen weitergegeben haben: □ Ja □ Nein

Kommentare

Das Antwortformular ist innerhalb von zwei Wochen an <u>HillromMKE004OUS@Sedgwick.com</u> zurückzusenden.